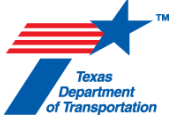

This job aid will assist you in utilizing the Texas Commission on Environmental Quality's (TCEQ) website to determine relevant information to complete Section 1.11 Receiving Waters of the SWP3 Summary Sheet.

## **Receiving Waters Determination**

Use the following information to determine the receiving waters and flow path from the construction site:

 Go to the <u>TCEQ Surface Water Quality Viewer</u> and click on "Surface Water Quality Viewer". This home page provides information, including a "**User Guide**" on how to utilize the Surface Water Quality Viewer. It is your responsibility to read and understand those steps.

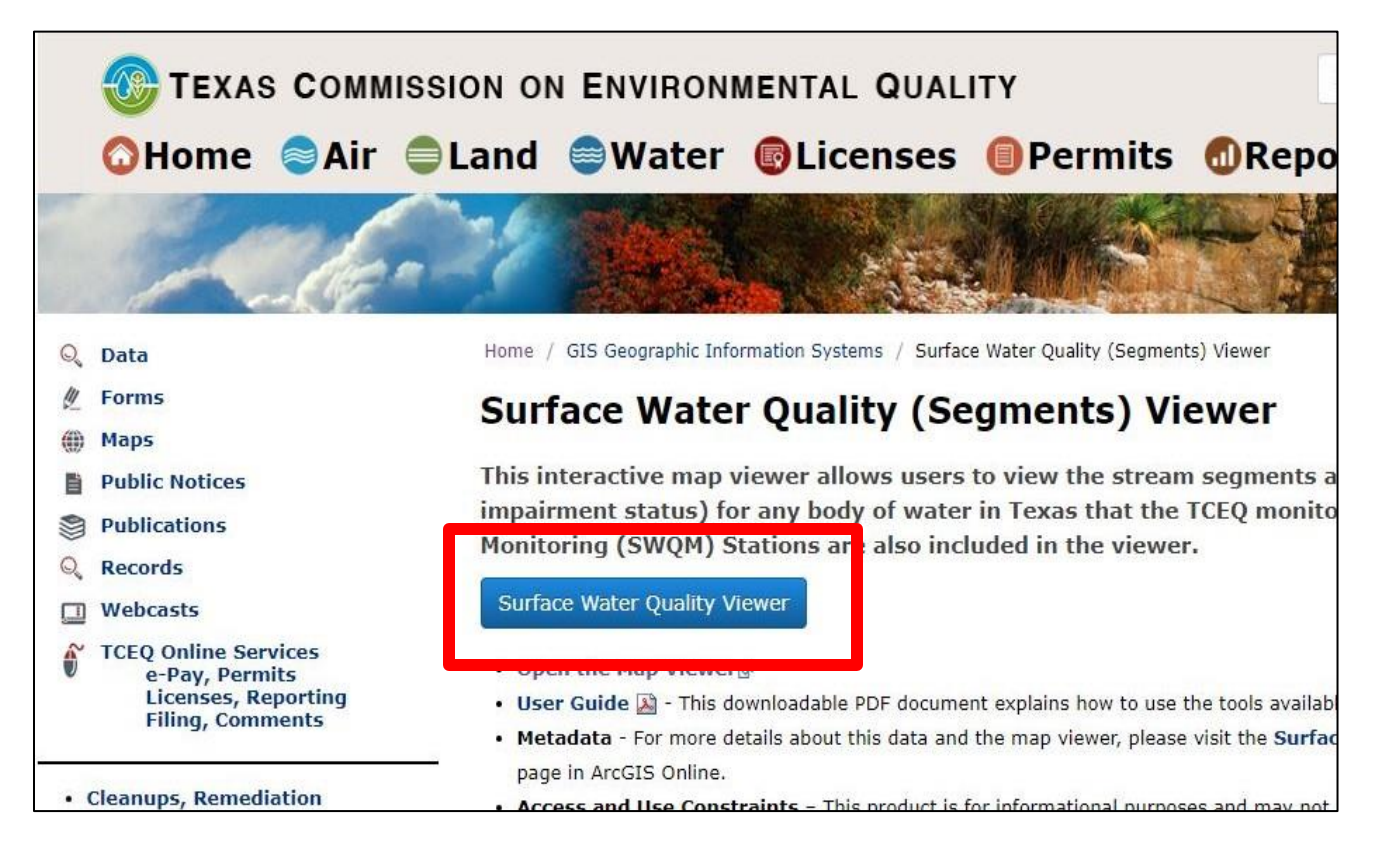

It will look like this once open:

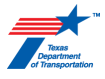

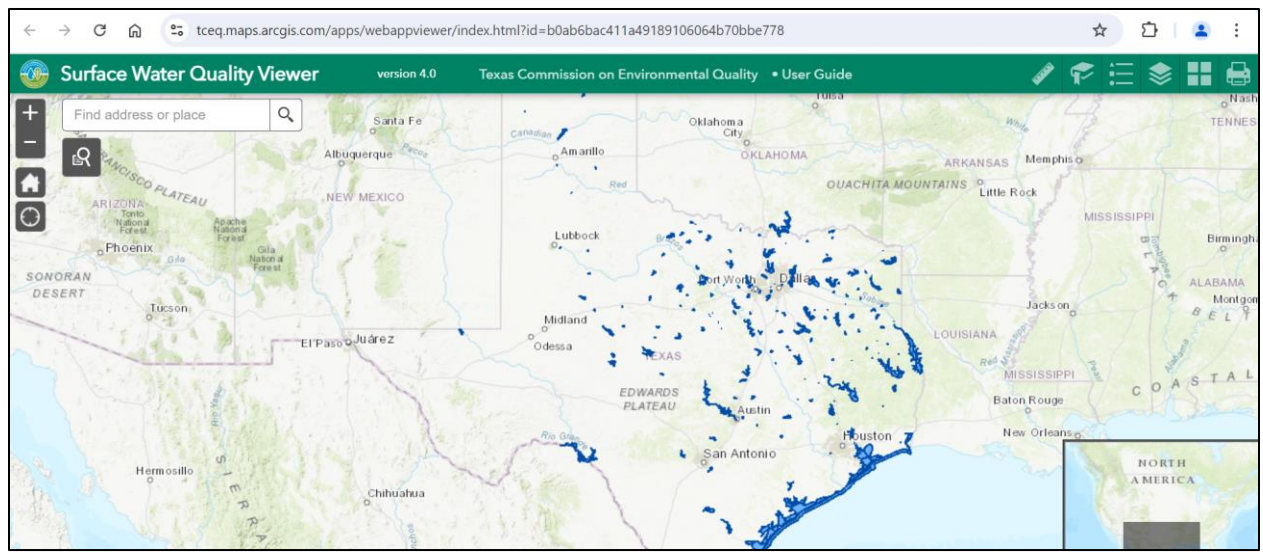

2. Navigate to the construction project site location on the map. Adjust the basemap to depict the "USGS National Map" basemap option.

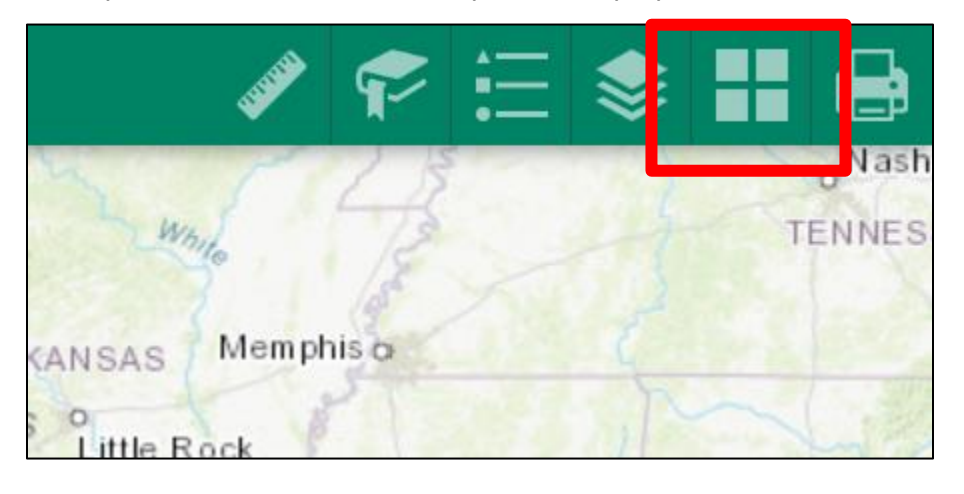

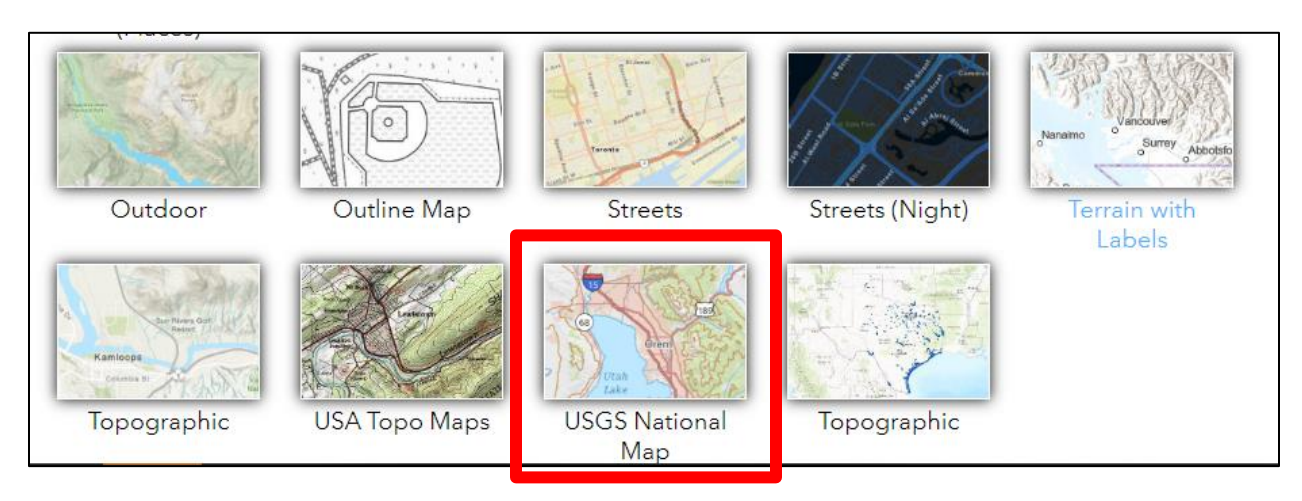

3. If not already displaying on the map, select the "Impaired Segments" layer tool.

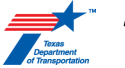

| Layer List                   | ✓ ■ × |
|------------------------------|-------|
| Layers                       | Q 🗾   |
| Surface Water Quality Layers | 000   |
| ▶ 🗹 SWQM Stations (Active)   | •••   |
| ▶ Assessment Units           | 000   |
| ✓ Impaired Segments          | •••   |
| ▶ 🗹 Impaired Reservoirs      | •••   |
| 🕨 🗹 Impaired Streams         | ***   |

4. Identify the flow path from the construction project site and determine the respective TCEQ classified waterbody segment stormwater discharge will flow to.

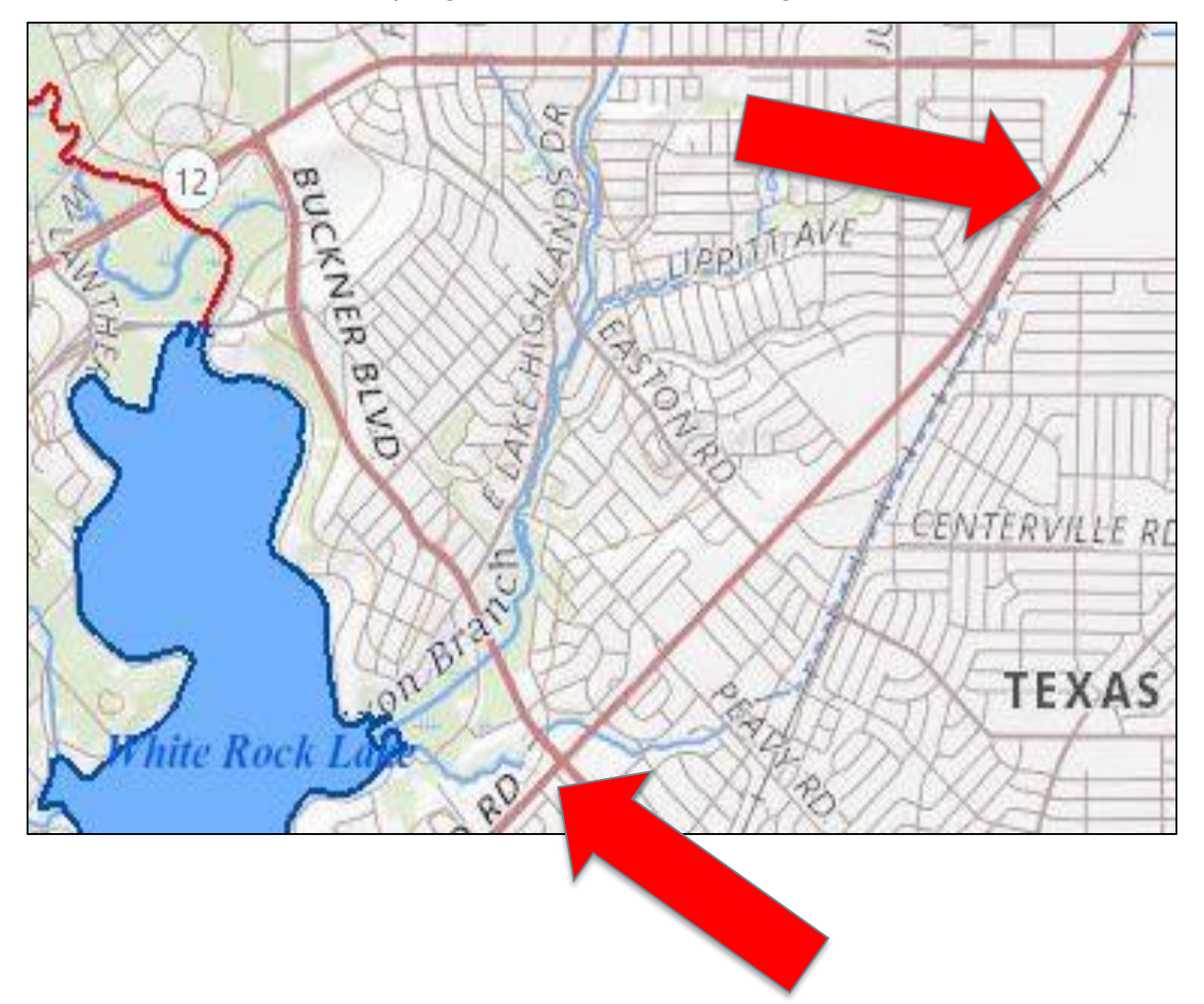

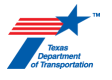

5. Click on the stream or reservoir for segment information, including the four-digit Segment ID and whether the segment is impaired.

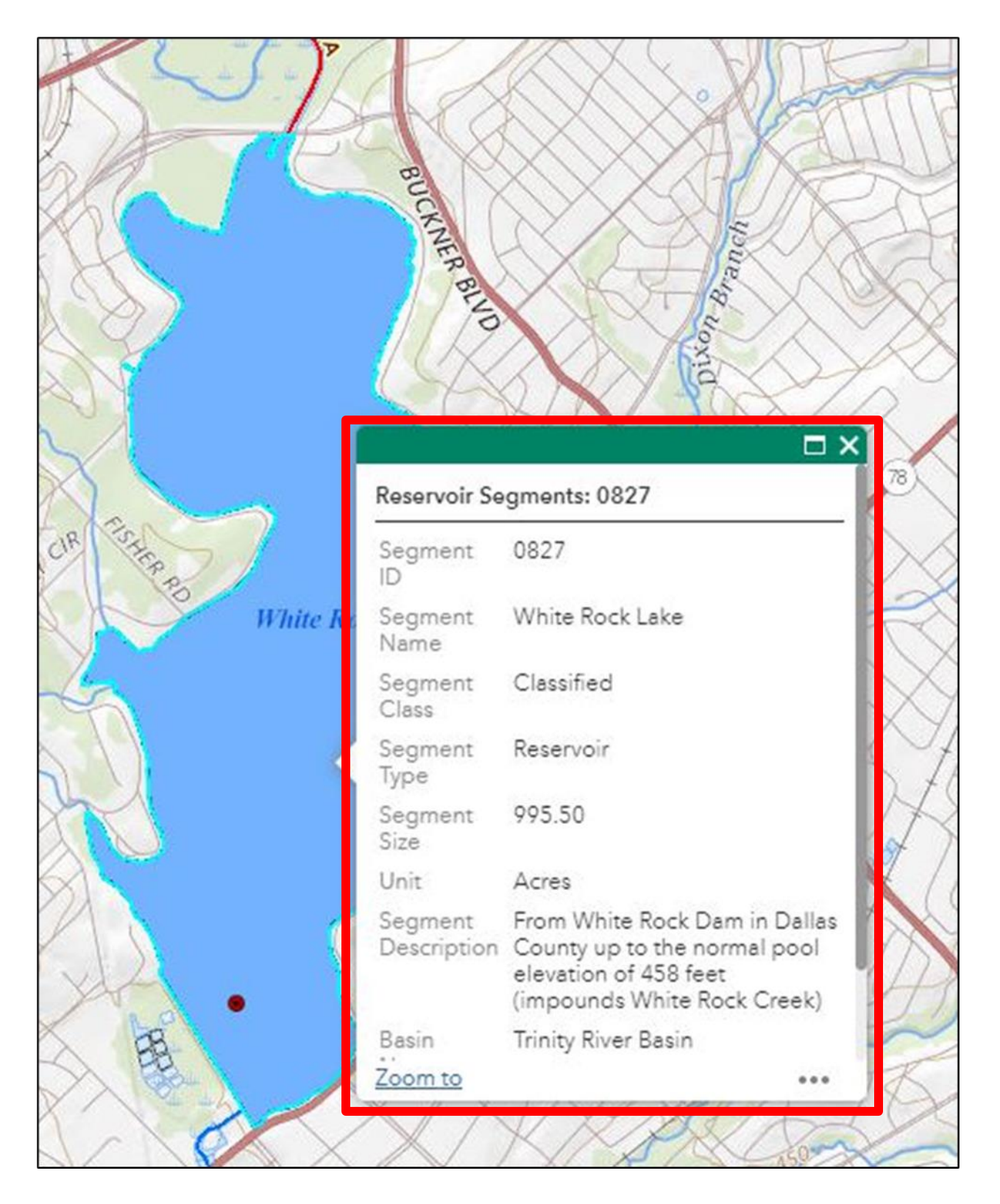

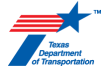

## **Impaired Waters**

If it is determined that there is an impaired receiving water, either classified or unclassified segment, you will need to look up the impairment to determine if the construction project will impact it.

1. Navigate to the "Texas Integrated Report of Surface Water Quality". Click on the approved Texas Integrated Report "Index of All Impaired Waters". Note this report is updated every two years – so even if you are already familiar with a segment, you need to review it in case information has changed.

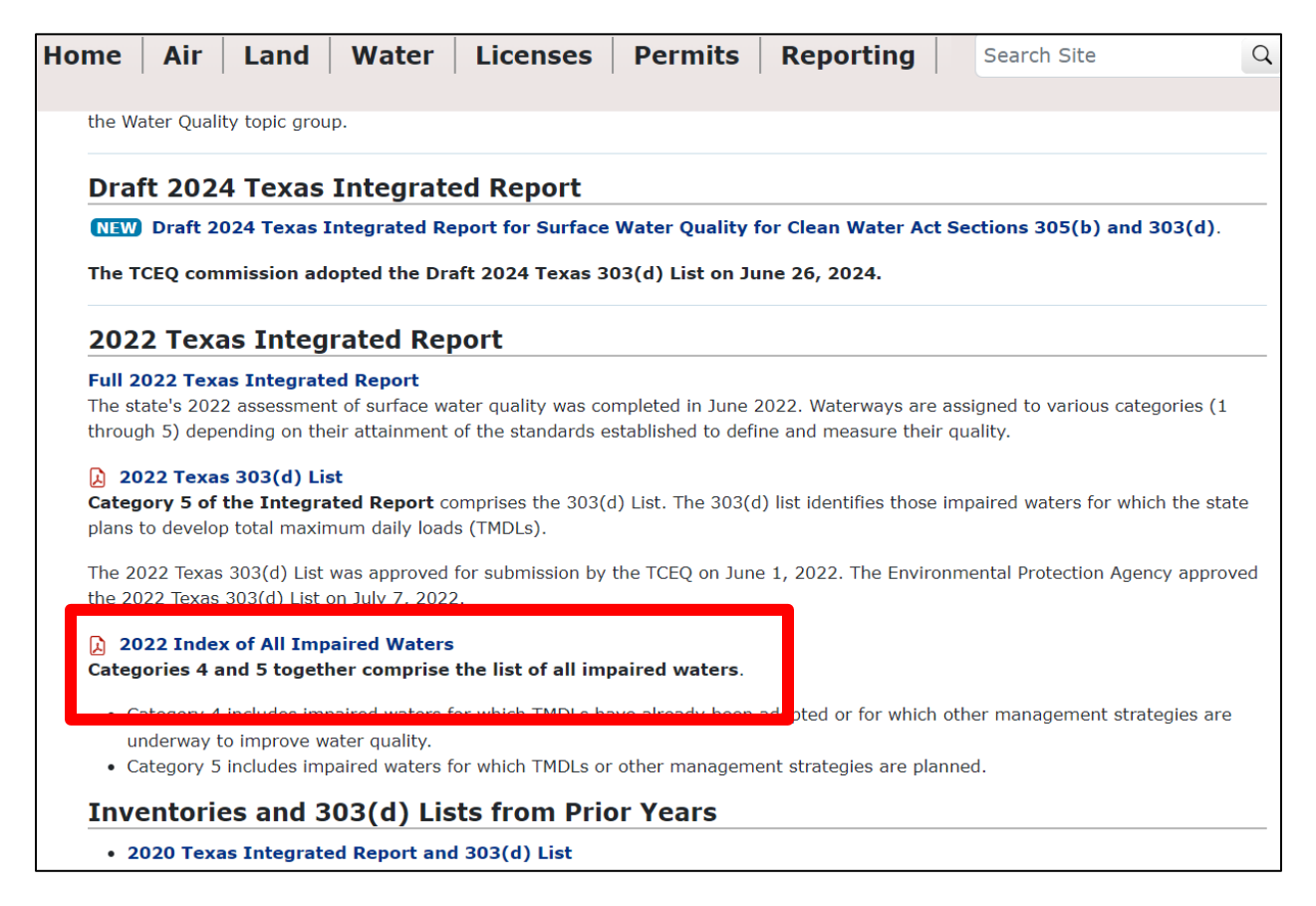

2. Search for the TCEQ classified waterbody segment identified in your analysis from using the TCEQ Surface Water Quality Viewer.

| 08230 | стеаг стеек                                   | 08230_01 | Bacteria in water (Recreation Use) |
|-------|-----------------------------------------------|----------|------------------------------------|
| 0824  | Elm Fork Trinity River Above Ray Roberts Lake | 0824_03  | Bacteria in water (Recreation Use) |
| 0000  | Cropovino Lako                                | 0000 07  |                                    |
| 0827A | White Rock Creek above White Rock Lake        | 0827A_01 | Bacteria in water (Recreation Use) |
| 0020/ | Villago Orock                                 | 0020/_01 | Dactoria in water (Represtion Use) |
|       |                                               | 0829_01  | Dioxin in edible tissue            |

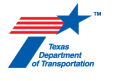

 Once the TCEQ classified waterbody segment is identified, determine the Pollutant of Concern (POC), or impairment, and whether there is a Total Maximum Daily Load (TMDL) and/or Implementation Plan (I-Plan)

| 0826 07          | H                                  |  | 50 | Y  |  |
|------------------|------------------------------------|--|----|----|--|
| <br><br>0827A_01 | Bacteria in water (Recreation Use) |  | 5c | N  |  |
| 0828A_01         | Bacteria in water (Recreation Use) |  | 50 | Ν  |  |
|                  | Diavin in adible ticcue            |  | Fo | NI |  |

4. For TMDL/I-Plan determination, review the "Explanation of Column Headings" on the first page of the Texas Integrated Report and identify the categories representing the TCEQ classified waterbody segment.

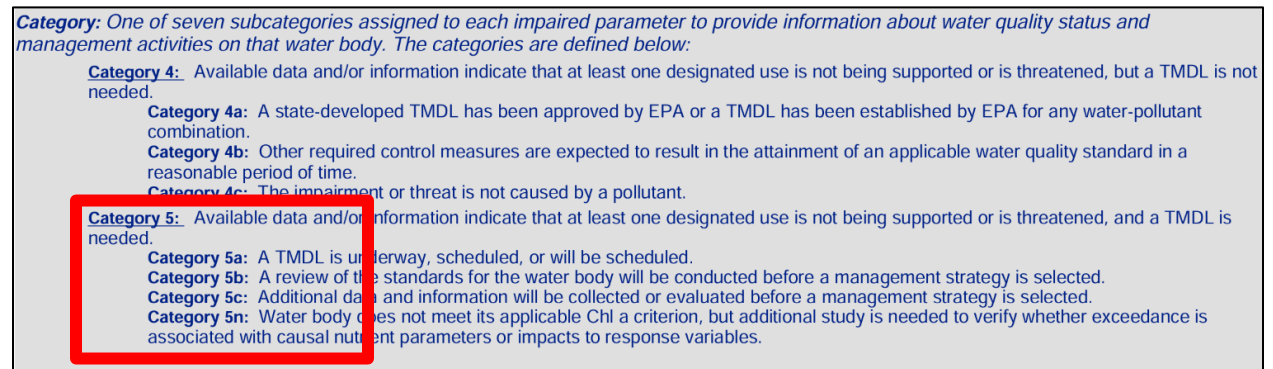

Carry Forward: Some previously listed impairments did not have adequate data to re-assess in 2022 and were carried forward from 2020 and remain impaired.

## 2022 Index of All Impaired Waters

Categories 4 and 5 together comprise the list of all impaired waters.

- Category 4 includes impaired waters for which TMDLs have already been adopted or for which other management strategies are underway to improve water quality.
- Category 5 includes impaired waters for which TMDLs or other management strategies are planned.

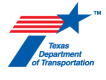

## **TMDL/I-Plan Determination**

If it is determined that there is a TMDL/I-Plan associated with the receiving water, you will need to look up that information to see if the project could potentially impact the TMDL/I-Plan or if additional water quality best management practices are required on the project. Very few projects will have a TMDL/I-Plan, and even fewer will have required actions or impacts.

1. Navigate to the <u>Project of the TMDL Program</u> page to search for TMDLs and I-Plans that might be associated with your project. You can look though "TMDLs or I-Plans in Development", or, utilize the "TMDL Summary Table" for a quicker search.

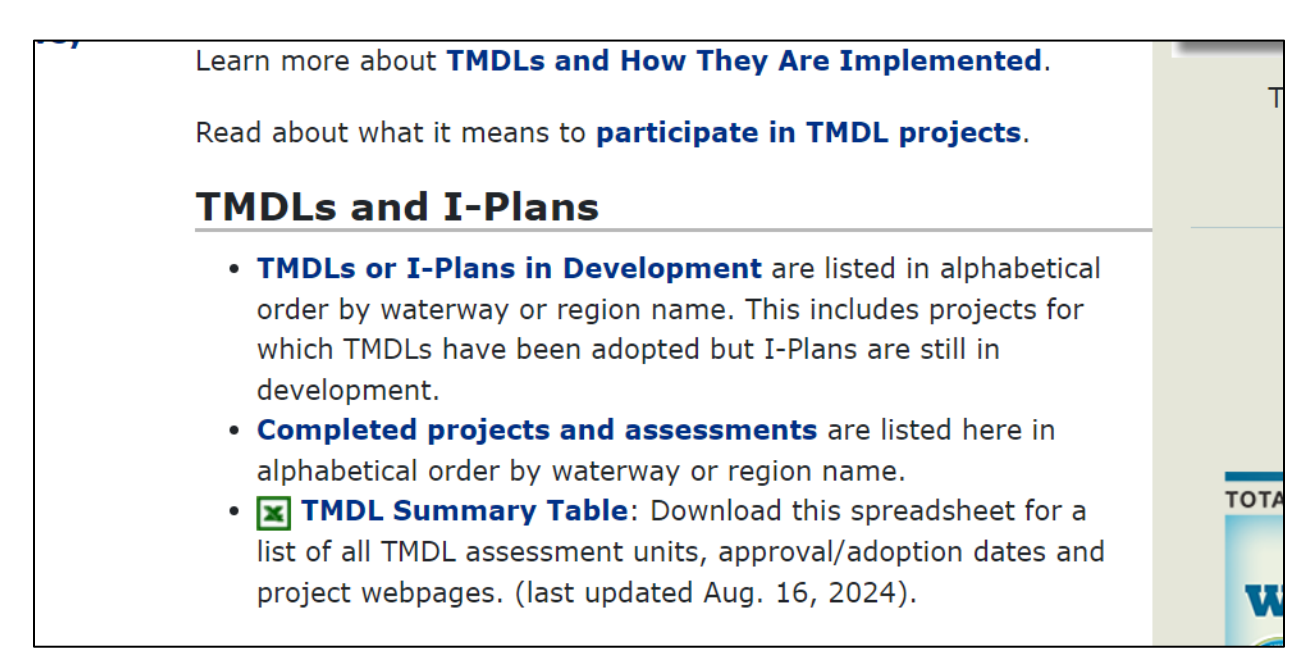

It appears that example Segment 0827 from the example does not currently have a TMDL associated with it.

|    |          | Eagle in a state in a state in a                |                     |            |         |            |           |           |          |
|----|----------|-------------------------------------------------|---------------------|------------|---------|------------|-----------|-----------|----------|
| 61 | 0822A_02 | Cottonwood Branch                               | bacteria            | Recreation | AU      | 9/21/2011  | 5/30/2012 | 11-Dec-13 | Complete |
| 62 | 0822B_01 | Grapevine Creek                                 | bacteria            | Recreation | AU      | 9/21/2011  | 5/30/2012 | 11-Dec-13 | Complete |
| 63 | 0829_01  | Clear Fork Trinity River Below<br>Benbrook Lake | chlordane in tissue | Fish       | Segment | 11/17/2000 | 5/24/2001 | 13-Jul-01 | Complete |
| 64 | 0829A_01 | Lake Como                                       | chlordane in tissue | Fish       | Segment | 11/17/2000 | 5/24/2001 | 13-Jul-01 | Complete |
| 65 | 0829A_01 | Lake Como                                       | DDE in tissue       | Fish       | Segment | 11/17/2000 | 5/24/2001 | 13-Jul-01 | Complete |
| 66 | 0829A_01 | Lake Como                                       | dieldrin in tissue  | Fish       | Segment | 11/17/2000 | 5/24/2001 | 13-Jul-01 | Complete |

2. If a TMDL or I-Plan is found associated with the received water, you can navigate to its page to find out additional information needed to assess project impacts or actions. Big Creek is an example.

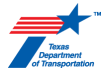

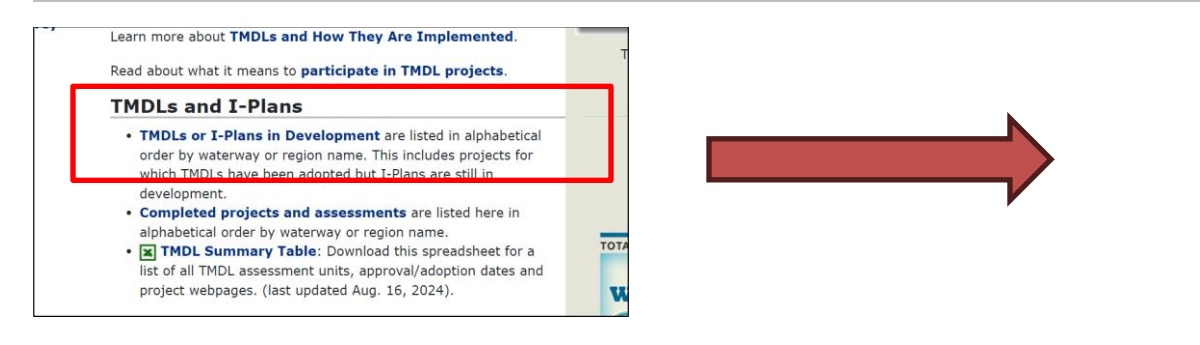

|                                                                                                    | TMDLs or I-Plans in Development |                                                                  |       |                                                |  |  |  |
|----------------------------------------------------------------------------------------------------|---------------------------------|------------------------------------------------------------------|-------|------------------------------------------------|--|--|--|
| Below is a list of current projects to develop total maximum daily loads (TMDLs) or implementation plans<br>(I-Plans), which together are a road map for improving water quality. |                                 |                                                                  |       |                                                |  |  |  |
| I                                                                                                    | Relate                          | d pages:                                                         |       | TOTAL MAXIMUM DAILY LOAD PROGRAM               |  |  |  |
|                                                                                                    | • TM<br>• Ne                    | IDLs and Their Implementation<br>ews from the Texas TMDL Program |       | Communities<br>Working Together                |  |  |  |
| ſ                                                                                                    | 👆 Bac                           | k to TMDL Projects<br>Title                                      | Image | Taking Care of Our<br>Streams, Lakes, and Bays |  |  |  |
|                                                                                                    | F                               | Big Creek                                                        |       | Table Caras                                    |  |  |  |
|                                                                                                    | F                               | Chocolate Bayou                                                  |       |                                                |  |  |  |
|                                                                                                    | II.                             | Corpus Christi Beaches                                           |       |                                                |  |  |  |
|                                                                                                    | E)                              | Cotton Bayou Tidal                                               |       |                                                |  |  |  |

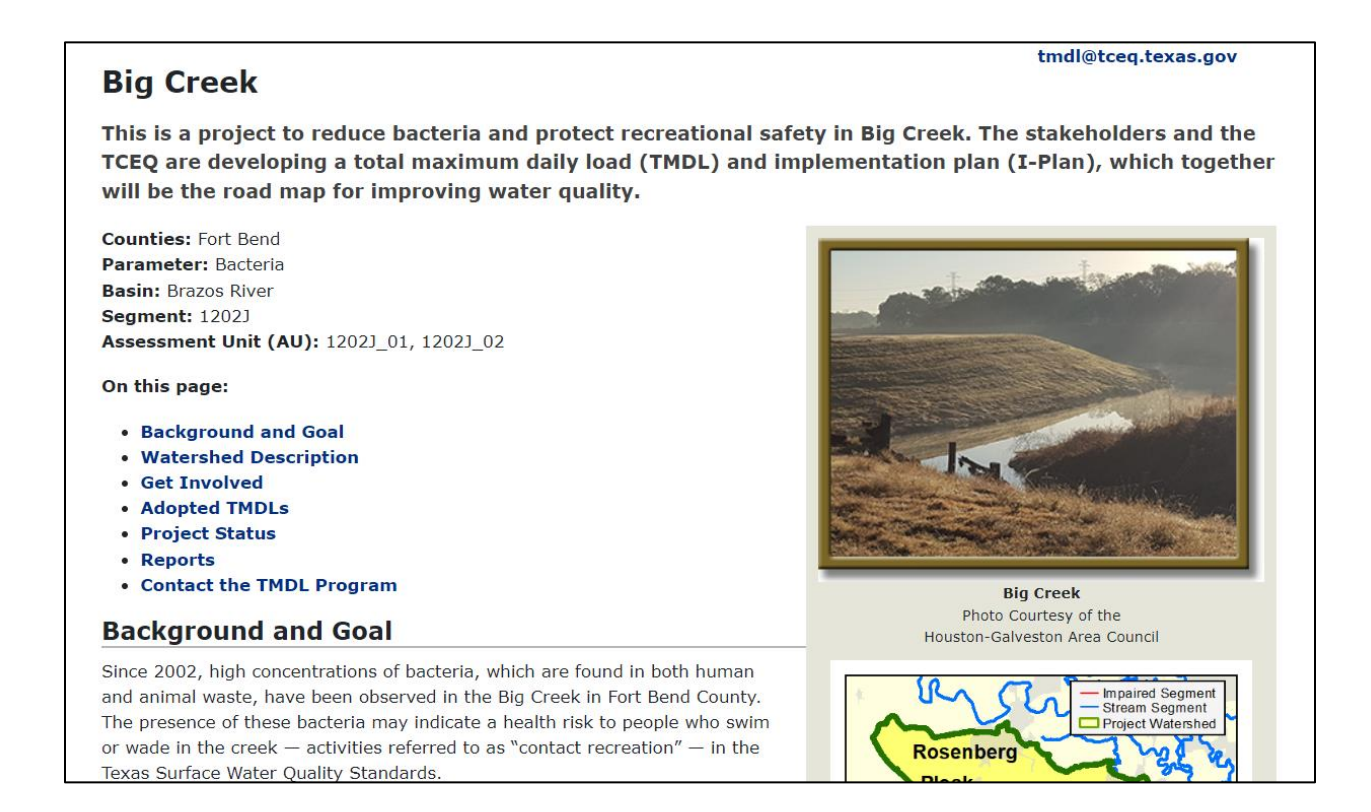